# **Visual Basic for Application**

Từ Office 95 Microsoft bắt đầu đưa vào một ngôn ngữ lập trình chung, không chỉ áp dụng cho các ứng dụng như Word và Excel mà cho cả các công cụ lập trình như VB. Microsoft gọi ngôn ngữ lập trình này là Visual Basic for Applications (VBA).

#### VBA for Excel

Microsoft Excel là một công cụ mạnh để phân tích và trình bày thông tin. Một trong những thế mạnh của Excel là ngôn ngữ macro. Kể từ khi ra đời, Excel luôn là chương trình bảng tính có cài ngôn ngữ macro bao quát và linh hoạt nhất trong các phần mềm bảng tính.

Để viết macros trong Excel, bạn thật sự cần học hai công cụ khác biệt. Trước hết, bạn cần học cách làm việc với Visual Basic. Mọi kiến thức bạn học về Visual Basic không những áp dụng được trong Excel mà còn cho các phần mềm Microsoft khác. Thứ hai bạn học cách sử dụng Excel. Càng nắm vững sử dụng bảng tính Excel, bạn càng xây dựng hiệu quả các macros.

## Bài 1: Chương trình VBA đầu tiên - Ra quyết định sử dụng VBA for Excel

Giả thiết bạn có bảng doanh số bán hàng như hình 1. Bạn muốn tìm xem những mặt hàng nào bán ra ít hơn 100 bộ và tô mầu đỏ. Chúng ta có thể sử dụng Format có điều kiện để làm việc này. Tuy nhiên để áp dụng linh hoạt, chúng ta sẽ xây dựng một macro làm việc đó.

|                   | Doanh số<br>bán hàng<br>của quý l<br>và quí ll |         |         |         |         |         |         |
|-------------------|------------------------------------------------|---------|---------|---------|---------|---------|---------|
|                   |                                                | Tháng 1 | Tháng 2 | Tháng 3 | Tháng 4 | Tháng 5 | Tháng 6 |
| áo phông thể thao |                                                | 30      | 120     | 115     | 122     | 98      | 110     |
| Bộ đồ thểthao     |                                                | 220     | 180     | 160     | 140     | 120     | 100     |
| Bộ áo mưa         |                                                | 93      | 90      | 101     | 105     | 200     | 220     |
| Quần soóc         |                                                | 125     | 133     | 199     | 83      | 104     | 93      |

Hình 1

# Xây dựng nội dung VBA sử dụng Record Macro

Excel cung cấp một công cụ tiện lợi để thu một Macro.

- 1. Đứng ở một ô cần định dạng
- Trên thanh công cụ toolbar, chọn Tools, Macro, chọn Record New Macro.
- Sub MakeDecision()
- u toolbar, chon Tools, ' MakeDecision Macro
- 3. Hộp hội thoại Record New Macro xuất hiện. Trong hộp Macro Name, nhập tên
- ' Macro recorded 2/15/00 by Phu

của Macro cần thu, ví dụ MakeDecision và Selection.Font.ColorIndex = 3 nhấn nút OK. ActiveCell.Offset(1,

- Nút Record Macro xuất hiện như trong hình 0).Range("A1").Select bên cho thấy bộ thu recorder đang hoạt End Sub động. Đảm bảo nút Relative Reference được nhấn lõm xuống.
- Định dạng ô (tô chữ mầu đỏ), sau đó nhấn mũi tên xuống dưới một lần
- 6. Nhấn nút Stop Macro
- Lên Tools, Macro, Macros, một hộp hội thoại Macros xuất hiện. Chọn MakeDecision dưới mục Macro Name, sau đó nhấn nút Edit. Như vậy chúng ta chuyển sang môi trường lập trình của Excel, đồng thời chuyển tới macro vừa thu.

Đối tượng ActiveCell tham chiếu đến ô hiện hành. Phương thức Offset của đối tượng ActivelCell chọn vùng nằm lệch đi so với ô hiện hành. Trong macro trên chọn ô nằm dưới vùng đang chọn một hàng và trên cùng cột.

#### Chay macro

- 1. Chọn Sheet1 nếu nó chưa được chọn
- Đứng ở ô dữ liệu đầu tiên (giao của hàng áo phông thể thao với Tháng 1). Trên Tools menu, chọn Macro, Macros, một hộp hội thoại Macro xuất hiện.
- 3. Chọn macro MakeDecision từ danh sách và nhấn OK.

#### Để tiện thử macro trong khi viết có thể gán nó với một nút

#### Gán macro với một nút

- 1. Nếu chưa xuất hiện thanh công cụ Form, hiện nó lên.
- Trên thanh công cụ Form chọn nút Button rồi vè một nút lên bảng tính (nhấn giữ chuột trái trong khi vẽ một hình chữ nhật)
- 3. Nhả chuột trái, một hộp hội thoại Assign Macro xuất hiện, chọn MakeDecision từ danh sách, sau đó nhấn nút OK
- 4. Một nút xuất hiện trên bảng tính, mỗi khi nhấn chuột lên nút thì macro MakeDecision sẽ được thực hiện.

Chú ý: để sửa thuyết minh trên nút, bạn có thể nhấn Ctrl và nháy lên nút, khi đó nút sẽ được chọn, bạn có thể nhập thuyết minh mới.

#### Định dạng cho toàn cột

Macro trên chỉ định dạng cho một ô. Để định dạng toàn bộ cột, cần thêm hai dòng lệnh ở đầu và cuối thủ tục như sau:

Sub MakeDecision()

' MakeDecision Macro

' Macro recorded 2/15/00 by Phu

Do Until ActiveCell = ""

Selection.Font.ColorIndex = 3

ActiveCell.Offset(1, 0).Range("A1").Select

Loop

End Sub

Để dừng vòng lặp điều kiện Until ActivelCell = "" được đưa vào câu lệnh Do-Loop. Macro sẽ duyệt toàn bộ các ô trong cột và định dạng cho đến khi gặp ô trống.

### Để macro ra quyết định

Chúng ta cần phải để macro tự ra quyết định nhằm tự động hoá việc định dạng. Tuy nhiên, bộ ghi macro không thể đưa các quyết định vào macro. Chúng ta phải tự làm lấy việc đó. Bạn muốn macro tự quyết định xem có cần phải tô đỏ ô hiện hành hay không.

- Quay sang VBA-Editor, chọn macro (thủ tục) MakeDecision, nhập câu lệnh lf ActiveCell > 100 Then để quyết định xem ô nào có giá tị nhỏ hơn.
- 2. Nhập End lf để kết thúc lệnh lf. Macro sẽ như sau:

Sub MakeDecision()

```
' MakeDecision Macro
' Macro recorded 2/15/00 by Phu
Do Until ActiveCell = ""
If ActiveCell < 100 Then
Selection.Font.ColorIndex = 3
End If
ActiveCell.Offset(1, 0).Range("A1").Select
Loop
End Sub
<u>Dể quyết định hoạt động trên toàn bảng</u>
Ban cần phải để macro chuyển tới cột tiến
```

Bạn cần phải để macro chuyển tới cột tiếp theo để chạy khắp bảng tính. Thêm các câu lệnh để chuyển đến đỉnh của cột tiếp theo.

Sub MakeDecision()

```
' MakeDecision Macro
' Macro recorded 2/15/00 by Phu
Do Until ActiveCell = ""
If ActiveCell < 100 Then
Selection.Font.ColorIndex = 3
End If
ActiveCell.Offset(1, 0).Range("A1").Select
Loop
ActiveCell.Offset(-1, 1).Range("A1").Select
Selection.End(xIUp).Select
ActiveCell.Offset(1, 0).Range("A1").Select
End Sub
```

- 1. Dòng lệnh mới thêm thứ nhất để Excel lên trên một ô sau đó sang phải một ô.
- 2. Dòng thứ hai để Excel lên đỉnh cột.
- 3. Dòng cuối cùng để Excel đang từ đỉnh cột, nghĩa là vùng tiêu đề cột, xuống dưới một ô, tức vùng dữ liệu, như vậy là vùng tiêu đề không bị đưa vào tô mầu.

Cuối cùng thêm một câu lệnh lặp Do Loop khác để macro có thể duyệt hết từ cột này sang cột khác cho đến khi gặp phải ô trống.

Phiên bản visual basic macro cuối cùng sẽ như sau:

Sub MakeDecision()

' MakeDecision Macro

' Macro recorded 2/15/00 by Phu

Do Until ActiveCell = ""

Do Until ActiveCell = ""

If ActiveCell < 100 Then

Selection.Font.ColorIndex = 3

End If

```
ActiveCell.Offset(1, 0).Range("A1").Select
```

Loop

```
ActiveCell.Offset(-1, 1).Range("A1").Select
```

Selection.End(xIUp).Select

ActiveCell.Offset(1, 0).Range("A1").Select

Loop

End Sub

## Chạy macro để định dạng toàn bảng tính

- 1. Chọn Sheet1 nếu nó chưa được chọn
- Đứng ở ô dữ liệu đầu tiên (giao của hàng áo phông thể thao với Tháng 1). Trên Tools menu, chọn Macro, Macros, một hộp hội thoại Macro xuất hiện.
- 3. Chọn macro MakeDecision từ danh sách và nhấn OK.
- 4. Toàn bộ bảng tính sẽ được duyệt và những doanh số dưới 100 sẽ bị tô đỏ.

# Bài 2: VBA for Excel - tính tổng luỹ tiến

## <u>Bài toán</u>

Tính cột tổng lũy tiến và tính luỹ tiến tại ô

Excel cung cấp một số phương pháp để tính tổng luỹ tiến. Bạn có thể sử dụng hàm =SUM(\$A\$1:A1) trong đó trên cột A bạn nhập các giá trị và nhập công thức tính tổng luỹ tiến tại ô đầu tiên trên cột B sau đó copy công thức xuống các ô bên dưới.

Để tính tổng luỹ tiến ngay tại một ô, chúng ta có thể sử dụng một macro VBA để lưu một tổng dồn dưới dạng phần chú giải (note) của một ô, khi nhập một số vào trong ô thì giá trị của ô sẽ công thêm với giá trị trong phần chú giải của ô đó.

<u>Tính cột tổng luỹ tiến</u>

| A      | В                |
|--------|------------------|
|        |                  |
| Values | Cumulative Total |
| 2.00   | 2.00             |
| 43.00  | 45.00            |
| 5.00   | 50.00            |
| 43.00  | 93.00            |
| 65.00  | 158.00           |
| 45.00  | 203.00           |

Tạo ô cộng luỹ tiến

Lên tool, Macro, VBA-Editor để sang môi trường lập trình của Excel Trong môi trường lập trình, lên menu insert, chọn module Nhập các chương trình sau

- Trên phần General Declaration đưa vào dòng lệnh Option Explicit 'Nghĩa là việc khai báo các biến là bắt buộc
- 2. Thủ tục Auto\_Open

Auto\_Open là một tên đặc biệt trong Visual Basic, mỗi lần mở workbook, Auto\_Opensẽ tự chạy. Trong ví dụ này Excel sẽ gọi thủ tục "CumTotal" mỗi khi bạn mở sổ bảng tính.

Sub Auto\_Open()

Application.OnEntry = "CumulativeTotal" End Sub

3. Thủ tục gán tổng luỹ tiến AssignCumulativeTotal

Khi bạn chọn một ô và chạy macro này, Excel sẽ gán trường ghi chú giá trị CumTotal\_ với số trong ô hiện hành. Ví dụ nếu nhập số 12 thì trường ghi chú sẽ là "CumTotal\_12"

Sub AssignCumulativeTotal()

If Application.IsNumber(ActiveCell) Then

```
ActiveCell.NoteText Text:="CumTotal_" & ActiveCell
```

Else

ActiveCell.NoteText Text:="CumTotal\_" & "0"

End If

End Sub

4. Thủ tục cộng dồn CumulativeTotal

Macro Auto\_Open đặt Excel sẽ gọi thủ tục này mỗi khi bạn nhập liệu vào bảng tính.

Sub CumulativeTotal()

'Câu lệnh lf để kiểm tra xem ô mà bạn vừa

' nhập liệu vào (Application.Caller) có trường ghi chú bắt đầu

' với "CumTotal\_" hay không

If Application.Caller.NoteText(length:=9) = "CumTotal\_" Then

'Nếu trường note chứa tổng, câu lệnh sau sẽ cộng tổng này với 'số vừa nhập vào ô.

Application.Caller.Value = Application.Caller.Value + \_ Application.Caller.NoteText(start:=10) 'Câu lệnh sau lưu tổng cộng dồn mới vào trường note. Application.Caller.NoteText "CumTotal\_" & Application.Caller.Value End If End Sub

- Thủ tục xoá chức năng cộng luỹ tiến ra khỏi ô hiện hành CancelCumulativeTotal Sub CancelCumulativeTotal() ActiveCell.ClearNotes End Sub
  - End Sub
- Thủ tục đưa tổng luỹ tiến về không ResetCumulativeTotal Sub ResetCumulativeTotal() ActiveCell.NoteText Text:="CumTotal\_" + "0" ActiveCell.Value = 0 End Sub

# Bài 3: Hàm tự tạo - Hàm cắt tên

Function CatTen(HoVaTen As String) As String Dim I, i As Integer HoVaTen = Trim(HoVaTen) I = Len(HoVaTen)CatTen = "" For i = I To 1 Step -1 If Mid(HoVaTen, i, 1) = Space(1) Then k = iExit For End If Next i CatTen = Mid(HoVaTen, i + 1)End Function Bài 4: Hàm tự tạo - Đổi số ra chữ Function SoToChu(So) If So = 0 Then Resp = "Không Đồng" Else

```
ThucHien:
If So < 0 Then
Resp = "Trừ "
Else
Resp = Space(0)
End If
Tien = Format(Abs(So), "############0.00")
Tien = Right(Space(12) + Tien, 15)
Doc = Space(0): Dem = Doc
Doc = Doc + "trăm mươi tỷ "
Doc = Doc + "trăm mươi triệu "
Doc = Doc + "trăm mươi ngàn "
Doc = Doc + "trăm mươi đồng "
Doc = Doc + "trăm mươi xu "
Dem = Dem + "một hai ba bốn năm sáu bảy tám chín "
For i = 1 To 5
Nhom = Mid(Tien, i * 3 - 2, 3)
If Nhom <> Space(3) Then
Select Case Nhom
Case "000"
If i = 4 Then
Chu = "đồng "
Else
Chu = Space(0)
End If
Case ".00"
Chu = "chẵn "
Case Else
So1 = Left(Nhom, 1)
So2 = Mid(Nhom, 2, 1)
So3 = Right(Nhom, 1)
Chu = Space(0)
For J = 1 To 3
Dich = Space(0)
S = Val(Mid(Nhom, J, 1))
If S > 0 Then
Dich = Trim(Mid(Dem, S * 5 - 4, 5)) + ""
```

```
If J = 2 Then DichCu = Dich
If J = 3 And Dich = "bốn " And DichCu <> "môt " Then Dich = "tư "
'MsgBox Dich
Dich = Dich + Trim(Mid(Doc, (i - 1) * 18 + J * 6 - 5, 6)) + " "
End If
Select Case J
Case 2 And S = 1
Dich = "mười "
Case 3 And S = 0
Dich = Trim(Mid(Doc, (i - 1) * 18 + J * 6 - 5, 6)) + ""
Case 3 And S = 5 And So2 <> Space(1) And So2 <> "0"
Dich = "I" + Mid(Dich, 2)
Case 2 And S = 0 And So3 <> "0"
If (So1 >= "1" And So1 <= "9") Or (So1 = "0" And i = 4) Then
Dich = "lẻ "
End If
End Select
Chu = Chu + Dich
Next J
End Select
ViTri = InStr(1, Chu, "mươi một", 1)
If ViTri > 0 Then Mid(Chu, ViTri, 9) = "mươi mốt"
If Chu <> "đồng " And Chu <> "chẵn " And Resp <> Space(0) Then
Resp = Resp + ", " + Chu
Else
Resp = Resp + Chu
End If
End If
Next i
Return
End Function
Bài 5 Ví dụ về hàm tự tạo
```

|   | A     | В      | С      | D      | E      | F     | G  |
|---|-------|--------|--------|--------|--------|-------|----|
| 1 | 123   | -62    | -39    | 102    | 98     | -50   | ?  |
| 2 | 18589 | -34716 | -28310 | -10065 | -33145 | 20588 | ?? |
| 3 |       |        |        |        |        |       |    |

| 4  |       |       |       |        |        |        |    |
|----|-------|-------|-------|--------|--------|--------|----|
| 5  | 2     | -50   | -16   | -96    | -57    | -8     | ?  |
| 6  | 19161 | 38990 | 5297  | -29889 | 19228  | -16365 | ?? |
| 7  |       |       |       |        |        |        |    |
| 8  |       |       |       |        |        |        |    |
| 9  | 2     | 3     | 10    | -54    | 60     | 75     | ?  |
| 10 | -4395 | 12541 | 162   | -25270 | -23856 | 16377  | ?? |
| 11 |       |       |       |        |        |        |    |
| 12 |       |       |       |        |        |        |    |
| 13 | 200   | -43   | -57   | -16    | -63    | -29    | ?  |
| 14 | 38202 | 22914 | 16268 | -22760 | 20385  | -22947 | ?? |

#### Yêu Cầu

? bằng tổng của giá trị ngang hàng nằm ở cột đầu với giá trị lớn nhất của cột B+C với các ô trong cột còn lại D, E và F, lấy giá trị tìm được nếu dương, còn không để trắng

?? Cột A cộng với giá trị tương ứng với giá trị lớn nhất tìm thấy ở trên, trường hợp giá trị lớn nhất là tổng B+C thì lấy tổng tương ứng của B+C, nếu tổng của ? là dương, còn không để trắng

Function MySumIf1(Vung As Range)

Dim SoHang, SoCot, i As Byte

SoCot = Vung.Columns.Count

SoHang = Vung.Rows.Count

If SoCot < 4 Or SoHang < 2 Then

MySumIf = "The range must contain at least two rows and four columns" Exit Function

End If

Dim Max As Double

```
Max = Vung.Cells(1, 2) + Vung.Cells(1, 3)
```

For i = 4 To SoCot

If Abs(Vung.Cells(1, i)) > Abs(Max) Then Max = Vung.Cells(1, i) Next i

MySum

```
MySumIf1 = IIf(Vung.Cells(1, 1) + Max > 0, Vung.Cells(1, 1) + Max, "")
```

End Function

Function MySumIf2(Vung As Range)

Dim SoHang, SoCot, i As Byte

SoCot = Vung.Columns.Count

SoHang = Vung.Rows.Count

If SoCot < 4 Or SoHang < 2 Then

MySumIf = "The range must contain at least two rows and four columns" Exit Function

End If

Dim Max, Tong As Double

```
Max = Vung.Cells(1, 2) + Vung.Cells(1, 3)
```

```
Tong = Vung.Cells(2, 2) + Vung.Cells(2, 3)
For i = 4 To SoCot
If Abs(Vung.Cells(1, i)) > Abs(Max) Then Tong = Vung.Cells(2, i)
Next i
Tong = Vung.Cells(2, 1) + Tong
MySumIf2 = IIf(IsNumeric(Vung.Cells(1, SoCot + 1)), Tong, "")
End Function
```